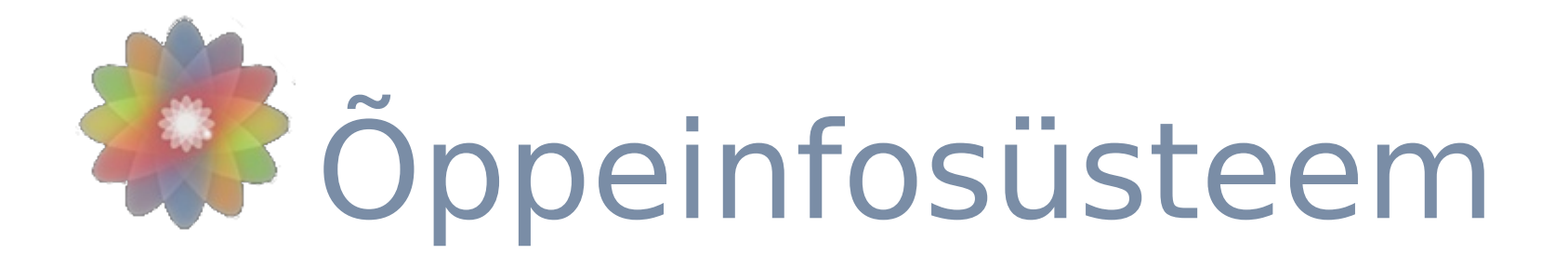

### **Kasutusjuhend tudengile**

Tallinn, 2015

# ASUKOHT: http://emkts.ois.ee

|                        | EMK Teoloogiline Seminar                      | Logi sisse |
|------------------------|-----------------------------------------------|------------|
|                        | Office 365 login ID-kaart Kasutajanimi/parool |            |
|                        | Logi sisse Office 365 kontoga                 |            |
| Õppejõud               |                                               |            |
| Оррекаvad<br>Õppeained |                                               |            |
| Voorud                 |                                               |            |
| Vilistlased            |                                               |            |
|                        |                                               |            |
|                        |                                               |            |
|                        |                                               |            |
|                        |                                               |            |
|                        |                                               |            |
|                        |                                               |            |

# Logi sisse kasutades kooli Office 365 kontot

|             | EMK Teoloogiline Seminar                      | Logi sisse                       |
|-------------|-----------------------------------------------|----------------------------------|
|             | Office 365 login ID-kaart Kasutajanimi/parool |                                  |
|             | Logi sisse Office 365 kontoga                 |                                  |
| Õppejõud    |                                               |                                  |
| Õppekavad   |                                               | Vajuta logi sisse Office 365     |
| Õppeained   |                                               | kontoga ja sisesta uuel avaneval |
| Voorud      |                                               | lehel kasutajanimi:              |
| Vilistlased |                                               | eesnimi.perekonnanimi@emkts.e    |
|             |                                               | e ja parool                      |

### Logi sisse kasutades oma IDkaardi PIN1 koodi

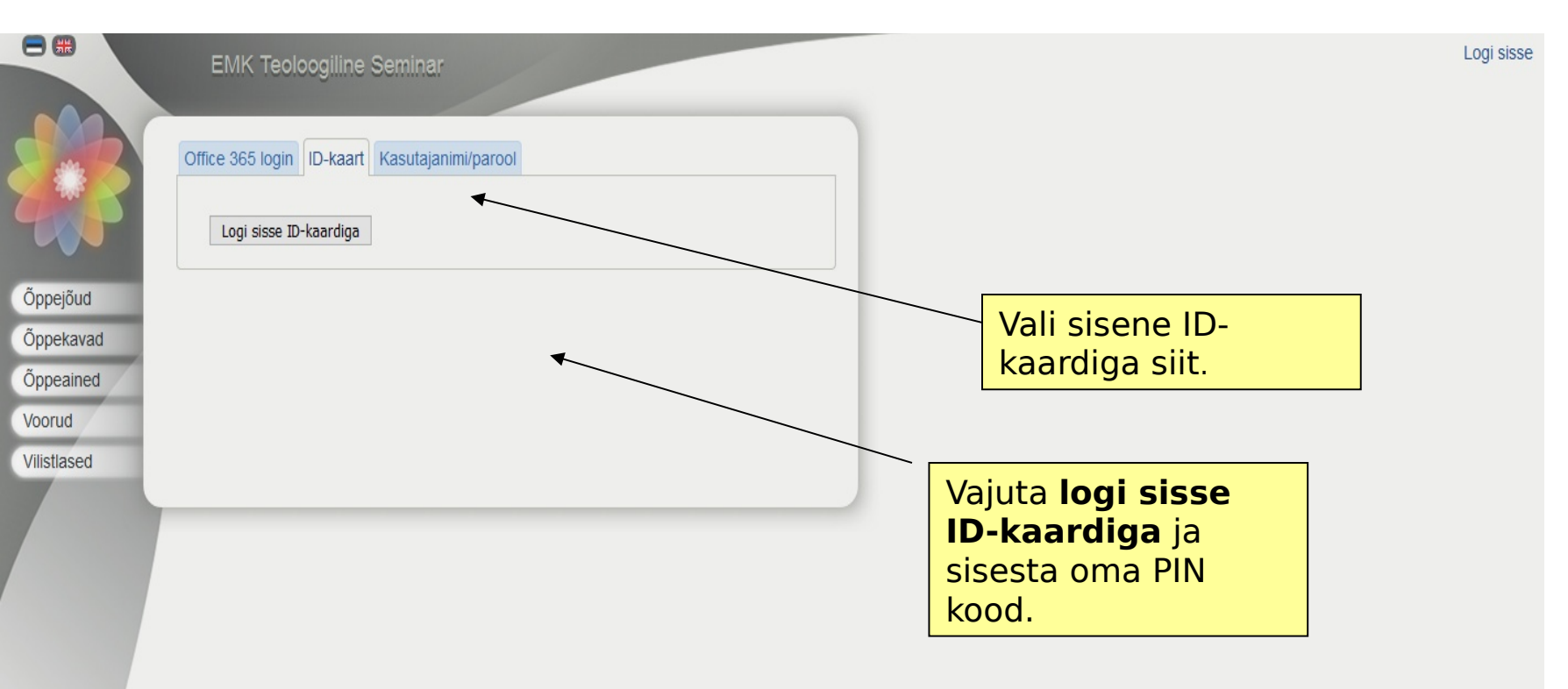

### Peale sisse logimist...

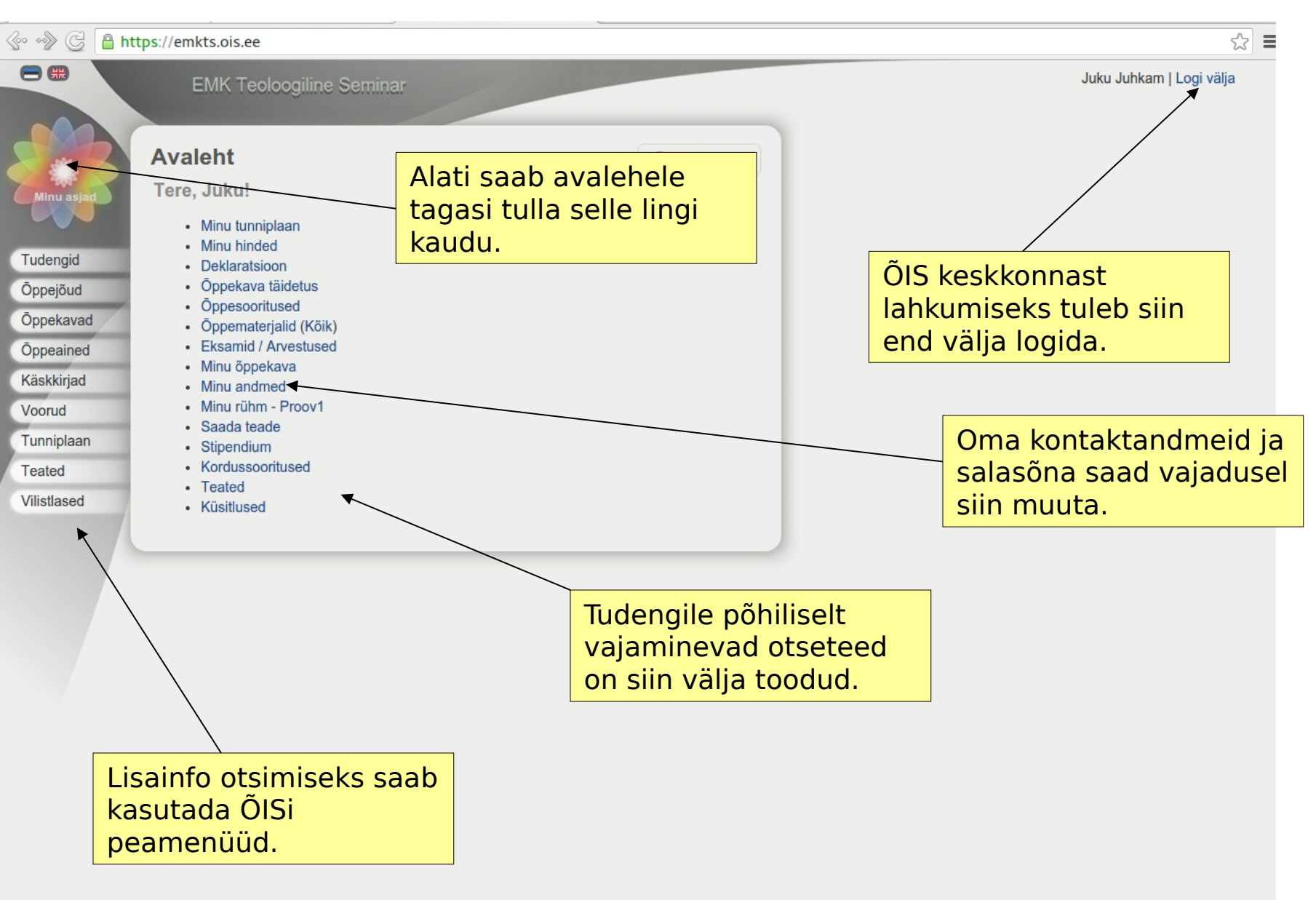

### Minu seaded

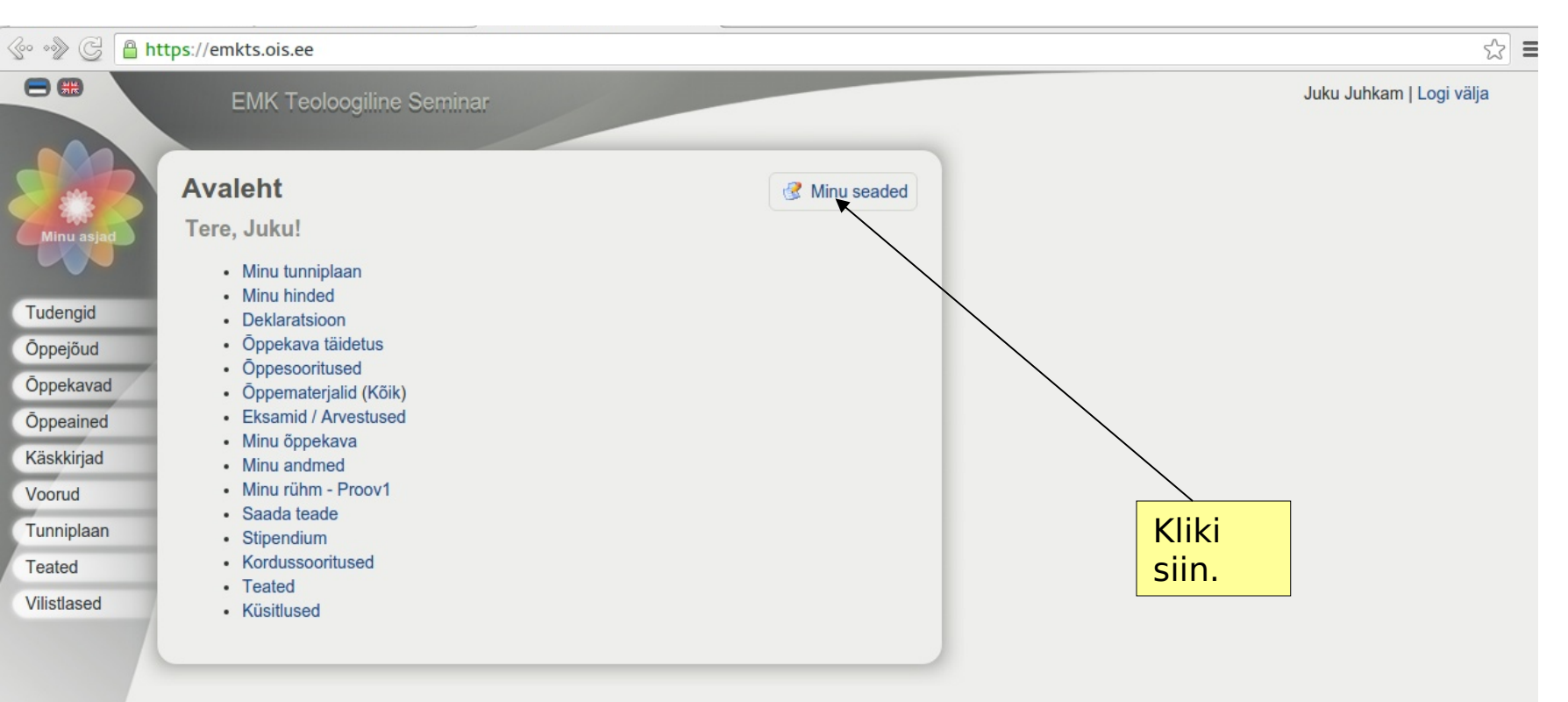

### **Minu seaded**

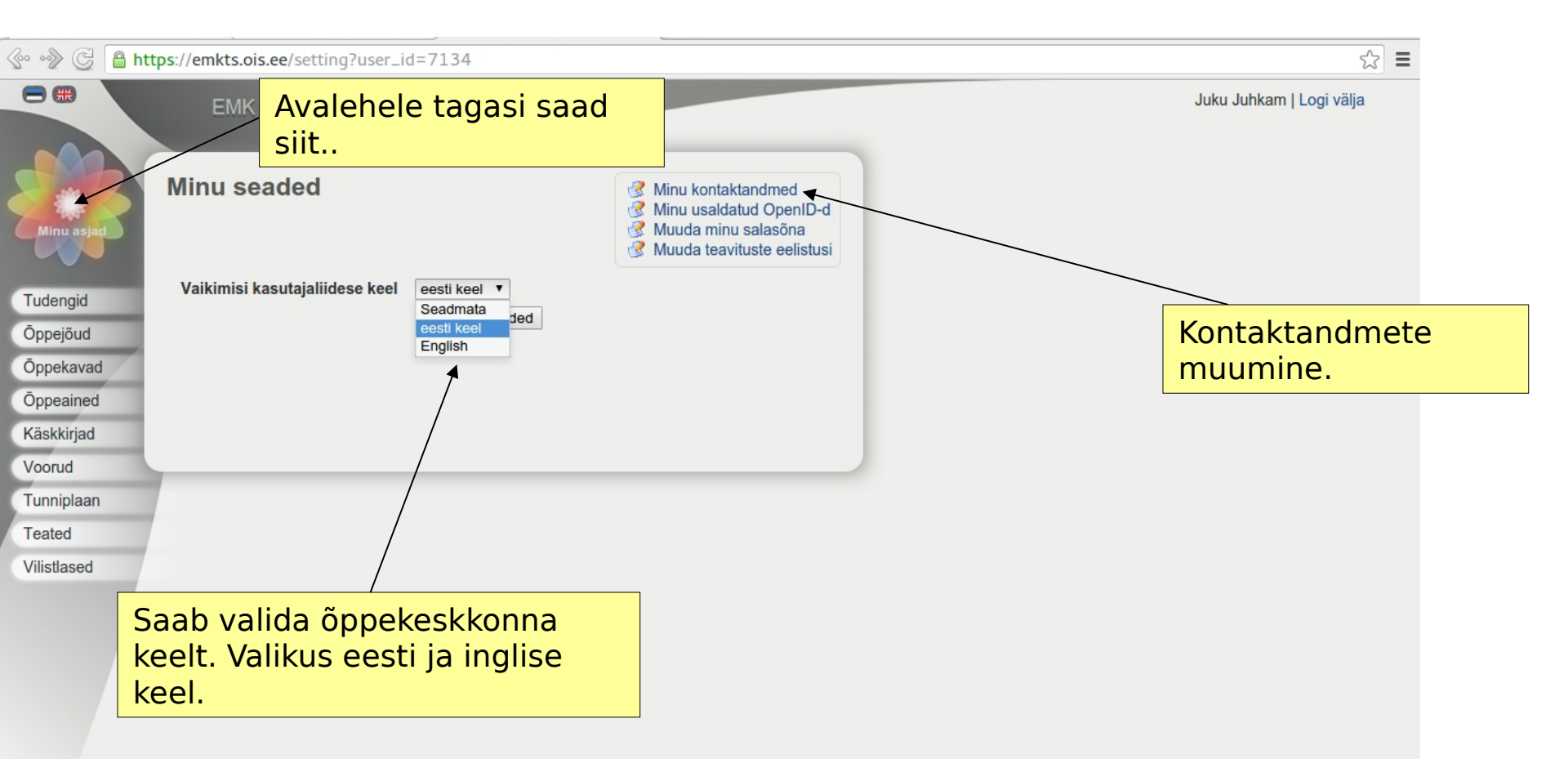

### Minu seaded: Kontaktandmete muutmine (1)

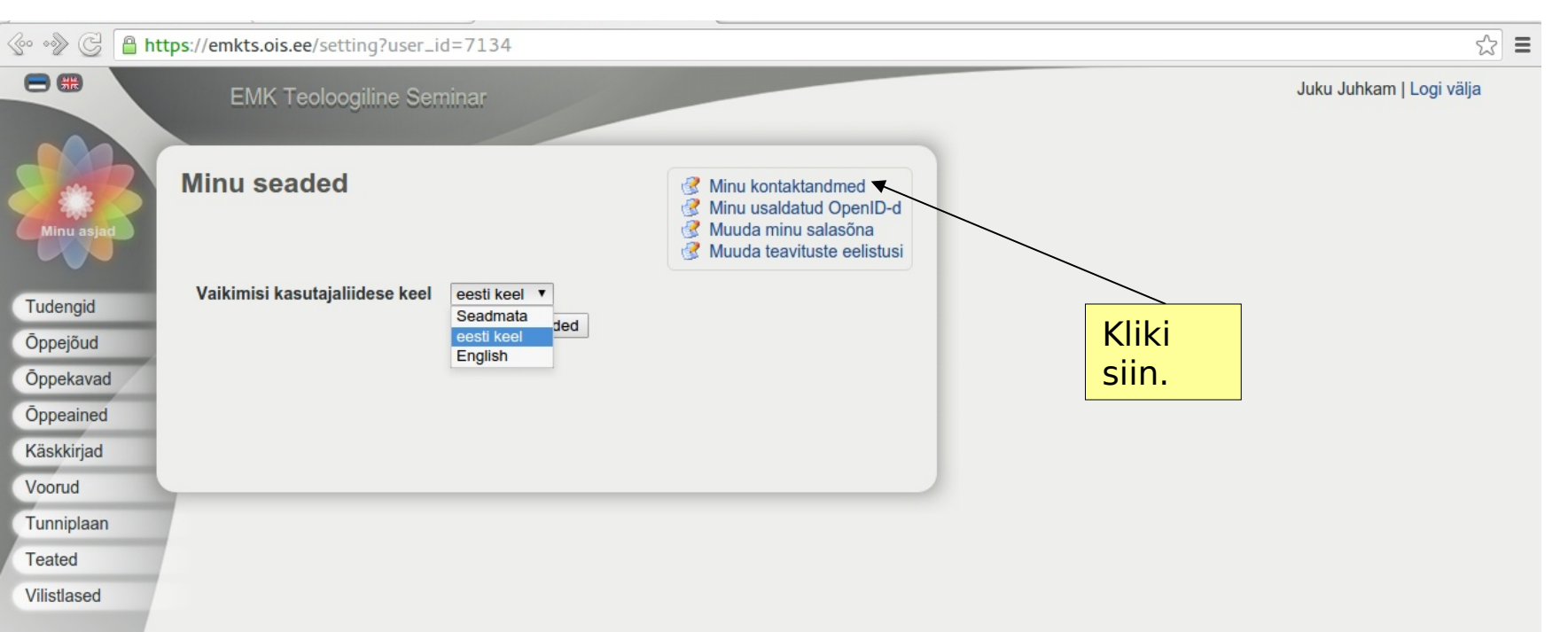

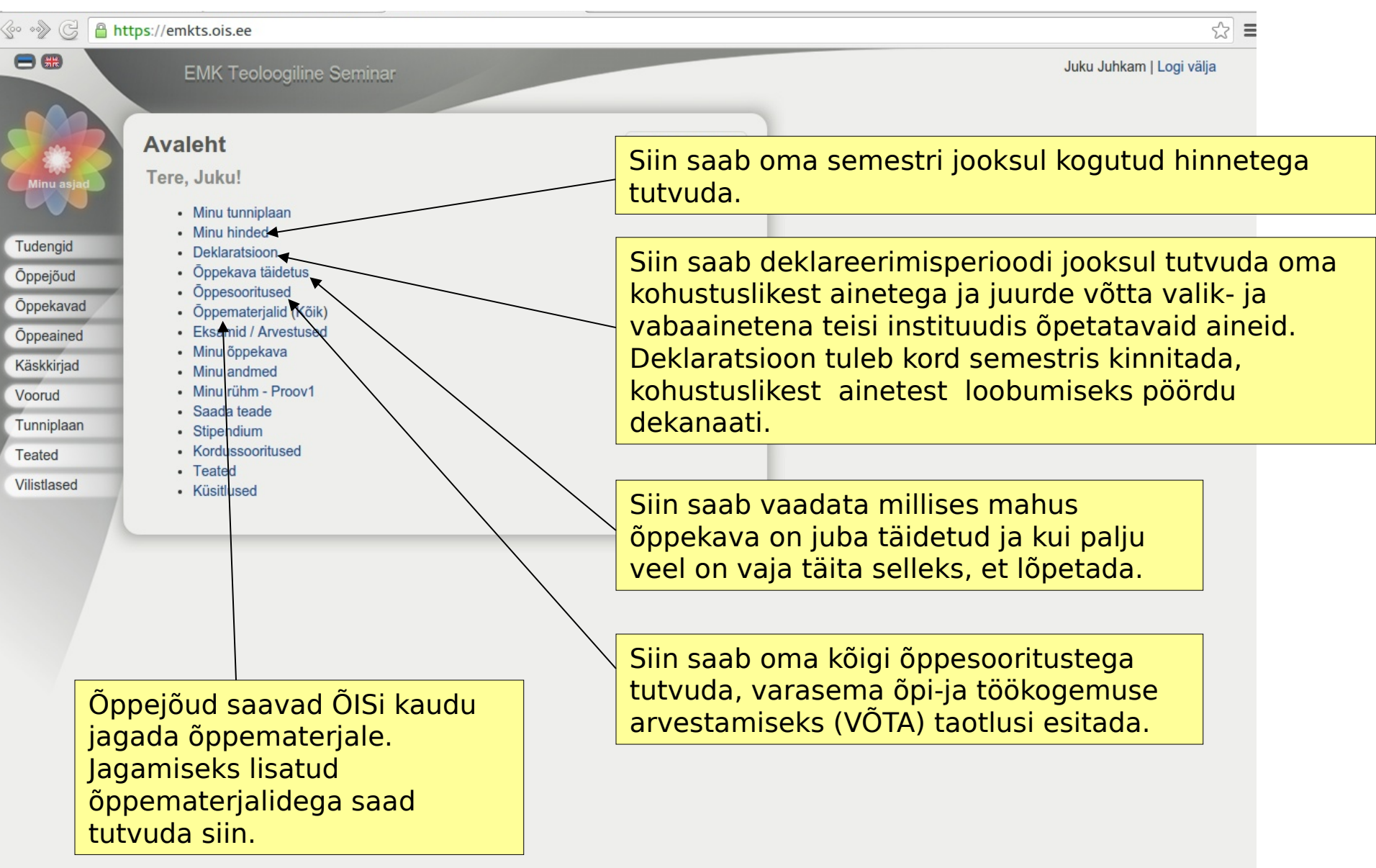

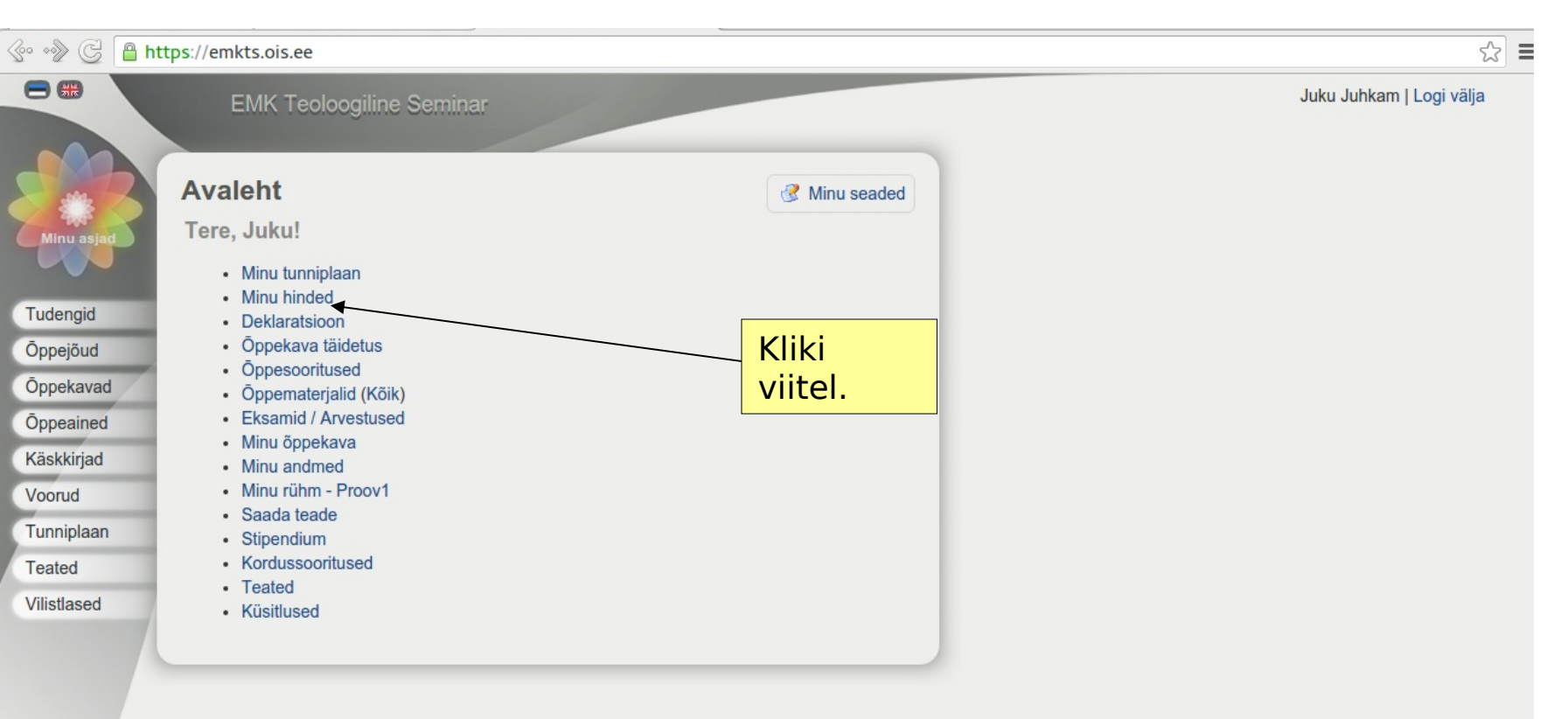

### **Otsetee:** Minu hinded

|                                                                                      | .ois.ee/grade?student_id=3819                                                                                      | ☆                        |
|--------------------------------------------------------------------------------------|----------------------------------------------------------------------------------------------------|--------------------------|
|                                                                                      | IK Teoloogiline Seminar                                                                                            | Juku Juhkam   Logi välja |
| Minu Islad<br>Tudengid<br>Õppejõud<br>Õppekavad<br>Õppeained<br>Käskkirjad<br>Voorud | hinded<br>D15/2016 Kevadsemester (Tsükliõpe)<br>stkurus1 Proov1<br>shieksam (100%/100p)<br>pphinne C (kinnitamata) | Minu andmed              |
| Tunniplaan<br>Teated<br>Vilistlased<br>Siit                                          | alehele tagasi saad                                                                                                |                          |

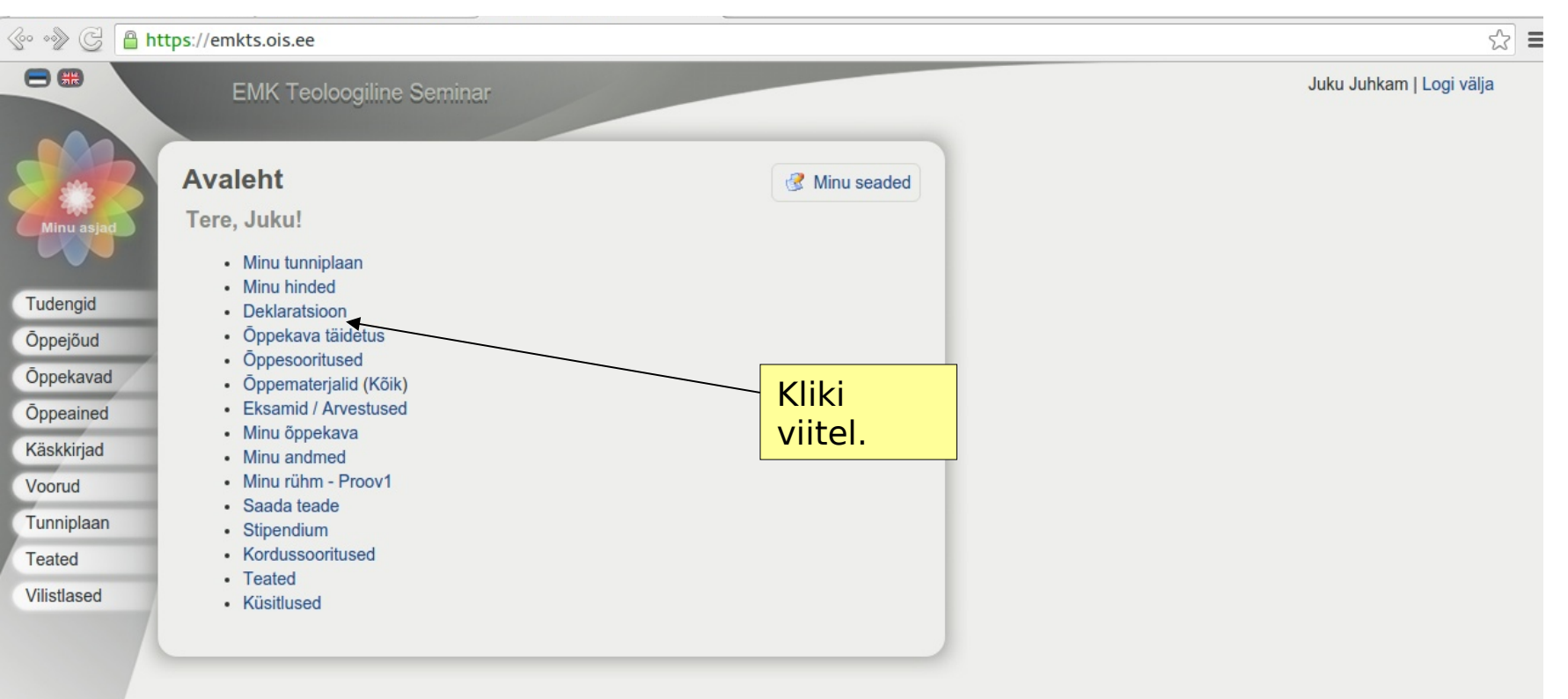

### **Otsetee:** Deklaratsioon

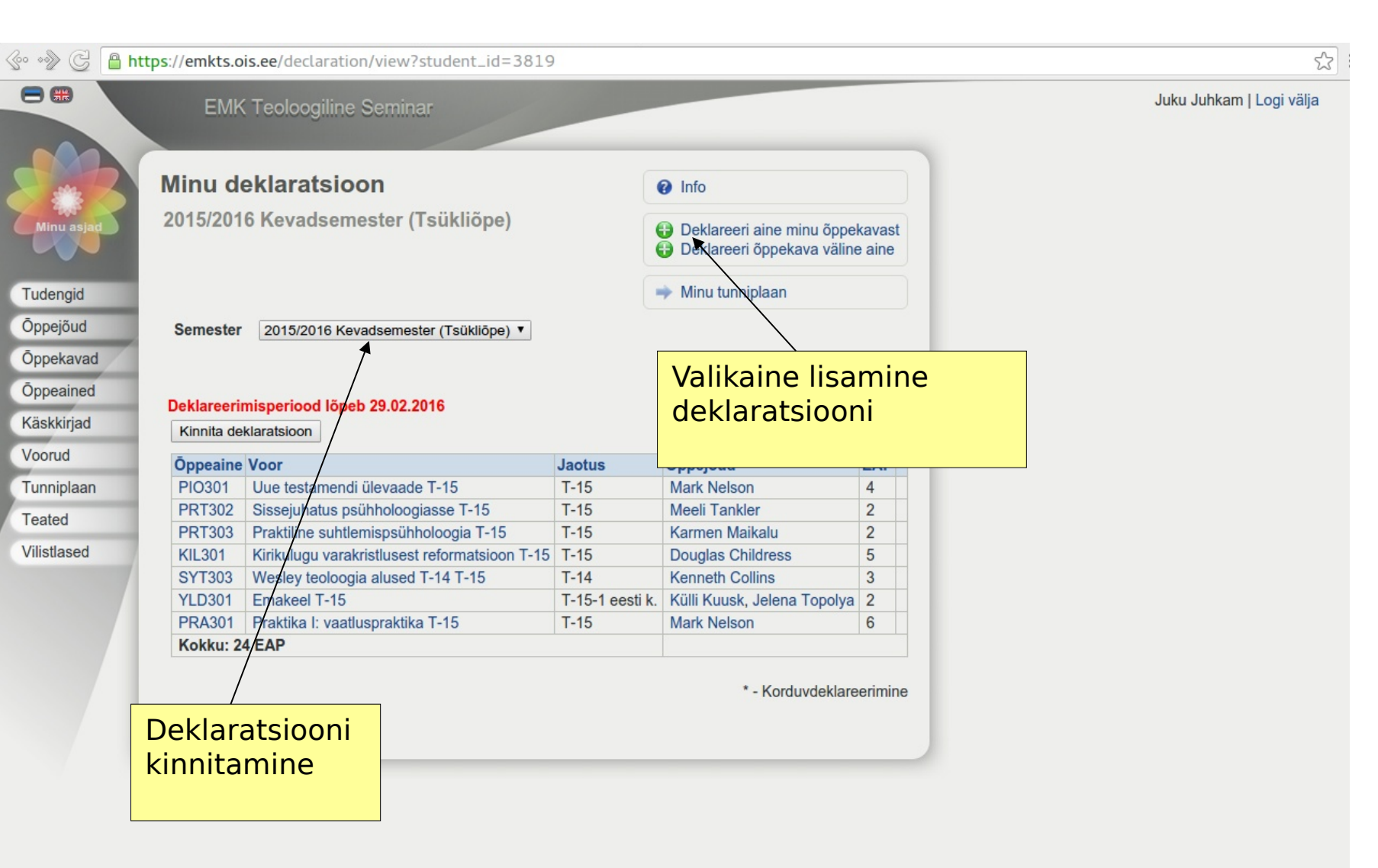

### Valikaine lisamine deklaratsiooni

숬

 Image: Second Second

| YLD302 Akadeemiline kirjutamine              | 2                         | 2 |      |
|----------------------------------------------|---------------------------|---|------|
| SYT301 Sissejuhatus teoloogiasse             | 3                         | 3 |      |
| PIO302 Induktiivõpe: Markuse evangeelium     | 3                         | 3 |      |
| PIO308 Vana Testamendi ülevaade              | 4                         | 4 |      |
| PIO313 Piibli hermeneutika I                 | 2                         | 2 |      |
| PRT301 Elukestev õpe                         | 3                         | 3 |      |
| PRT305 Evangelism ja jüngerlus               | 3                         | 3 |      |
| PRT308 Homileetika                           | 3                         | 3 |      |
| PRT314 Vaimuliku kujunemise eriseminar: V    | aimulik distsipliin I     | 1 |      |
| Choosable subjects:                          |                           |   |      |
| VAL030 GLS juhtimiskonverents                | 2                         | 2 |      |
| VAL031 Koguduse arengu kooli konverents      | 3                         | 3 |      |
| VAL032 Inglise keel                          | 3                         | 3 |      |
| Kevadsemester                                |                           |   |      |
| Kohustuslikud ained:                         |                           |   |      |
| YLD301 Emakeel                               | 2                         | 2 |      |
| SYT302 Süstemaatiline teoloogia              | e                         | 6 |      |
| SYT303 Wesley teoloogia alused               | 3                         | 3 |      |
| PIO301 Uue testamendi ülevaade               | 4                         | 4 |      |
| KIL301 Kirikulugu varakristlusest reformatsi | ioon 5                    | 5 |      |
| PRT302 Sissejuhatus psühholoogiasse          | 2                         | 2 |      |
| PRT303 Praktiline suhtlemispsühholoogia      | 2                         | 2 |      |
| PRA301 Praktika I: vaatluspraktika           | 6                         | 5 |      |
| PRT315 Vaimuliku kujunemise eriseminar: V    | /aimulik distsipliin II 2 | 2 |      |
| Choosable subjects:                          |                           |   |      |
| VAL033 Arvutiõpe                             | 2                         | 2 | Lisa |
| Test001 Testkurus1                           | 2                         | 2 | Lisa |
|                                              |                           |   |      |
| 2. õppeaasta                                 |                           |   |      |
| Sügissemester                                |                           |   |      |
| Kohustuslikud ained:                         |                           |   |      |
| SYT306 Apologeetika                          | 3                         | 3 |      |
| PIO303 Induktiivõpe: Rooma kiri              | 2                         | 2 |      |
| PIO309 Induktiivõpe: Exodus                  | 2                         | 2 |      |
| PIO310 Vana Testamendi prohvetlus            | 2                         | 2 |      |
| KIL302 Kirikulugu reformatsioonist tänaseni  | i E                       | 5 |      |
| PRT304 Hingehoid ja nõustamise alused        | E                         | 3 |      |
| PRT306 Koguduse kasv ja rajamine             | 3                         | 3 |      |
| PRT310 Diakooniatöö alused                   | 3                         | 3 |      |
| PIO027 Kreeka keel I                         | 3                         | 3 |      |
| PRT316 Vaimuliku kujunemise eriseminar: P    | alve I                    | 1 |      |

### Valikaine lisamine deklaratsiooni (2)

| 🚱 🔊 🕒 🔒 h | ttps://emkts.c     | is.ee/curriculum-performance/view?student_id=3                     | 819&semes | ter_period_id=10634 | 52 |
|-----------|--------------------|--------------------------------------------------------------------|-----------|---------------------|----|
|           | YLD302             | Akadeemiline kirjutamine                                           | 2         |                     |    |
|           | SYT301             | Sissejuhatus teoloogiasse                                          | 3         |                     |    |
|           | PIO302             | Induktiivõpe: Markuse evangeelium                                  | 3         |                     |    |
|           | PIO308             | Vana Testamendi ülevaade                                           | 4         |                     |    |
|           | PIO313             | Piibli hermeneutika I                                              | 2         |                     |    |
|           | PRT301             | Elukestev õpe                                                      | 3         |                     |    |
|           | PRT305             | Evangelism ja jüngerlus                                            | 3         |                     |    |
|           | PRT308 Homileetika |                                                                    | 3         |                     |    |
|           | PRT314             | Vaimuliku kujunemise eriseminar: Vaimulik distsipliin I            | 1         |                     |    |
|           |                    | hoosable subjects:                                                 |           |                     |    |
|           | VAL030             | GLS juhtimiskonverents                                             | 2         |                     |    |
|           | VAL031             | Koguduse arengu kooli konverents                                   | 3         |                     |    |
|           | VAL032             | Inglise keel                                                       | 3         |                     |    |
|           | Keva               | Isemester                                                          |           |                     |    |
|           |                    | Cohustuslikud ained:                                               |           |                     |    |
|           | YLD301             | Emakeel                                                            | 2         |                     |    |
|           | SYT302             | Süstemaatiline tooloogie                                           | C C       | X                   |    |
|           | SYT303             | Wesley teolo                                                       |           | ~                   |    |
|           | PIO301             | Deklareeri aine 'Arvutiĉ                                           | ŏpe'      |                     |    |
|           | KIL301             | Kirikulugu va                                                      |           |                     |    |
|           | PRT302             | Sissejuhatus Vali voor                                             |           |                     |    |
|           | PRT303             | Praktiline sul Voor Jaotus                                         |           |                     |    |
|           | PRA301             | Praktika I: va                                                     | -         |                     |    |
|           | PRT315             |                                                                    |           |                     |    |
|           | 1/41.000           | Annutian Deklaroeri aino                                           |           |                     |    |
|           | VAL033             | Tastlaura 1                                                        |           |                     |    |
|           | Test001            | TestkurusT                                                         | 1         |                     |    |
|           | 2 อักกออา          | sto                                                                |           |                     |    |
|           | 2. oppear          | samastar                                                           |           |                     |    |
|           | Gugi               | ohustuslikud ained:                                                |           |                     |    |
|           | SYT306             | Apologeetika                                                       | 3         |                     |    |
|           | PI0303             | Induktijvõpe: Rooma kiri                                           | 2         |                     |    |
|           | PI0309             | Induktiivõpe: Exodus                                               | 2         |                     |    |
|           | PIO310             | Vana Testamendi prohvetlus<br>Kirikulugu reformatsioonist tänaseni |           |                     |    |
|           | KIL302             |                                                                    |           |                     |    |
|           | PRT304             | Hingehoid ja nõustamise alused                                     | 6         |                     |    |
|           | PRT306             | Koguduse kasv ja rajamine                                          | 3         |                     |    |
|           | PRT310             | Diakooniatöö alused                                                | 3         |                     |    |
|           | DIO007             | Kraska kasl I                                                      | 2         |                     |    |

### Valikaine lisamine deklaratsiooni (3)

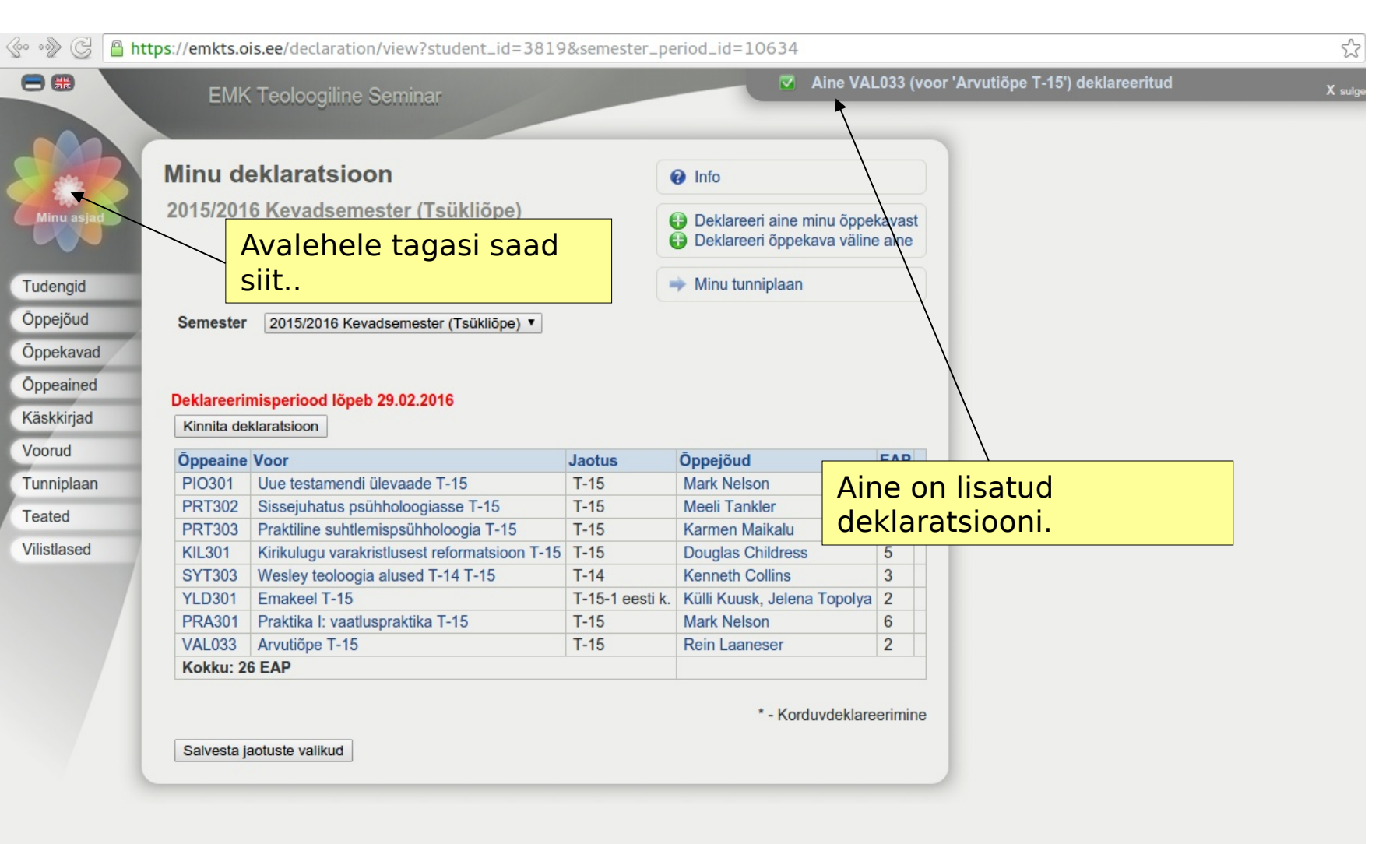

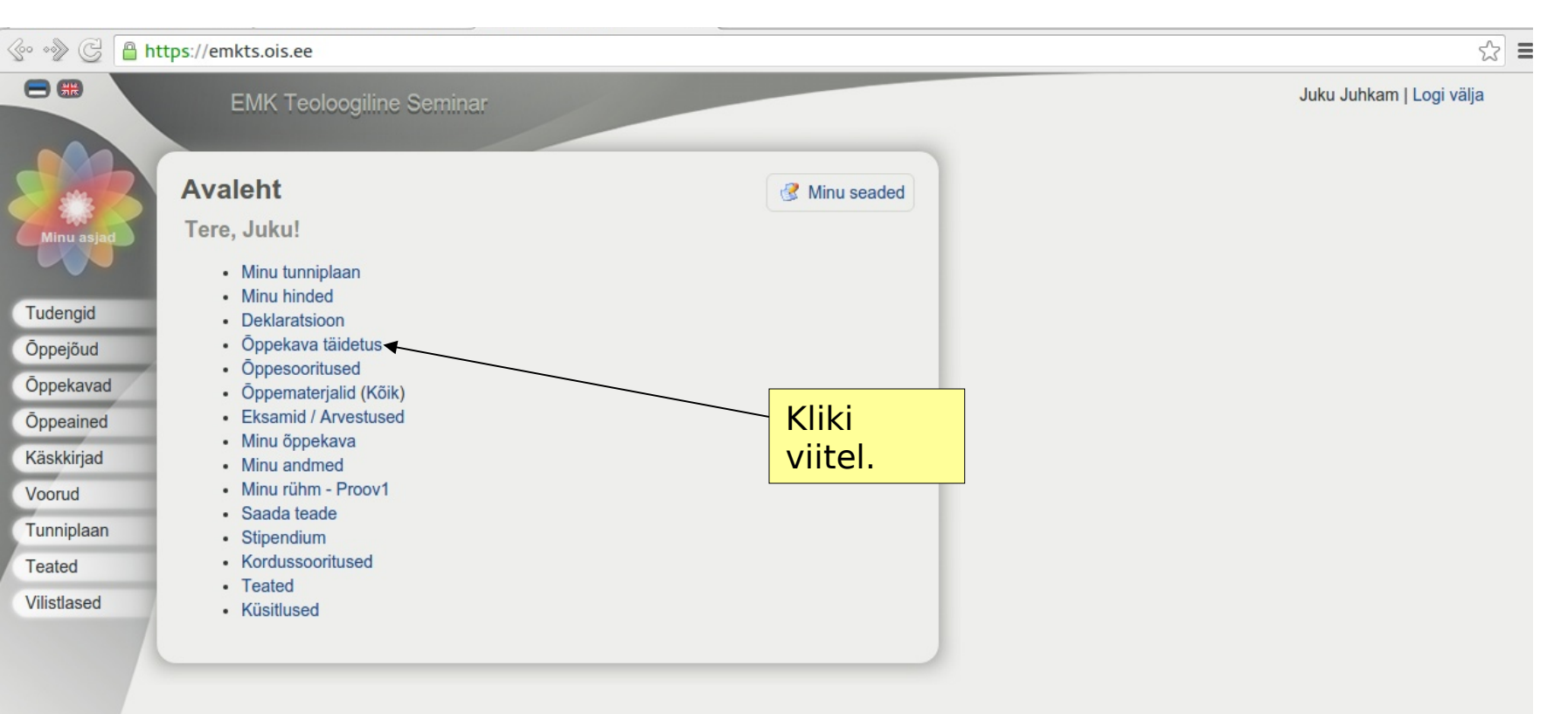

### **Otsetee:** Õppekavatäidetus

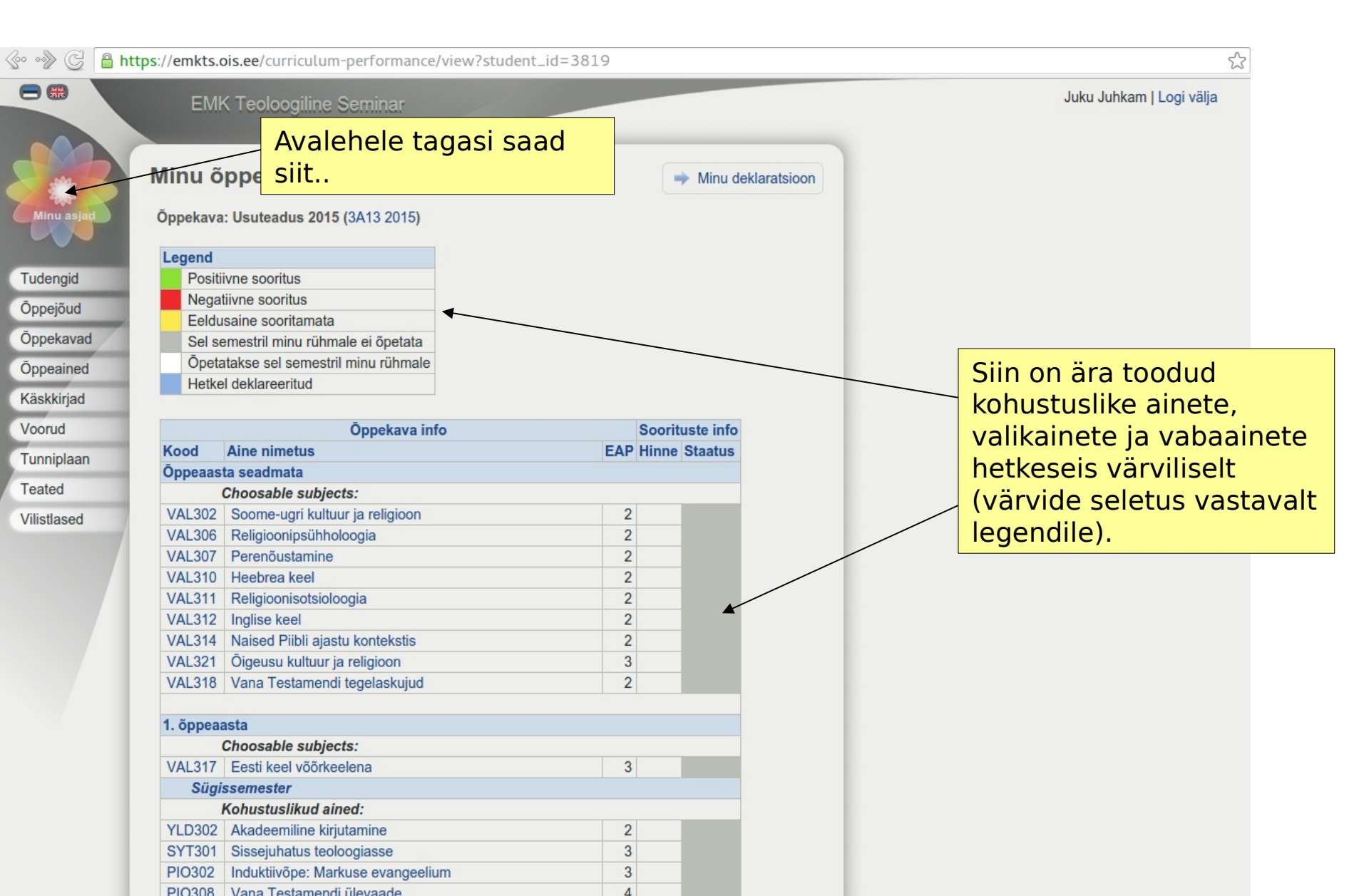

### **Otsetee:** Õppekavatäidetus (2)

60 m

| RT317     Valmuliku kujunemise eriseminar: Palve II     2       öppeaasta     Sügissemester       Kohustuslikud almed:     ************************************                                                                                                    | PIO075                  | Kreeka keel II                                   | 3           |   |                                                                       |
|----------------------------------------------------------------------------------------------------|-------------------------|--------------------------------------------------|-------------|---|-----------------------------------------------------------------------|
| Šigissemester   Kohustuslikud ained:   Y1308   V1108   V1109   Sissejuhatus misjoniteoloogia   1   V1309   Sissejuhatus misjoniteoloogiase   2   IO312   Van Testamendi eloogia   4   II.304   Metodisti kiriku ajalugu   3   II.304   Metodisti kiriku ajalugu   3   II.304   Metodisti kiriku ajalugu   3   II.304   Kevadsemester   Kohustuslikud ained:   Y1305   Viluujuemise eriseminar: Kutsumus ja teenimine I   1   Kevadsemester   Kohustuslikud ained:   Y1305   V1109   Parkitka III: eripraktika   6   IO214   Pibli hermenetika II   3   IL305   Konfessioonibpetus ja oikumeenika   4   RA303   Praktika III: eripraktika   6   IO214   Pibli hermenetika II   2                  Võrdiev usunditeleoloogia   01314   Pibli hermenetika II   2            Vaimulku kujunemise eriseminar: Kutsumus ja teenimine II   2         Vaimulku kujunemise erisemina: Kutsumus ja teenimine II   2   Võtrale                                                                                                    | PRT317                  | Vaimuliku kujunemise eriseminar: Palve II        | 2           |   |                                                                       |
| Sügissemester         Kohustuslikud ained:         Y1308       Kulurantropologia         Y1309       Sissejuhatus misjoniteoloogiasse       2         (0312       Vana Festamendi eloogia       4         II.304       Metodisti kiriku ajatugu       3         R1307       Jumalateenistuse teoloogia praktika       6         R1309       Pastonalse juhtimise alused       4         (10073)       Uue Testamendi eksegees 1       2         R1318       Vaimuliku kujunemise eriseminar: Kutsumus ja teenimine 1       1         Kevadsemester       Koinustuslikud ained:       3         (1036)       Lue Testamendi teoloogia       3         (1034)       Pinbil hermeneutika II       3         (1035)       Uue Testamendi teoloogia       3         (1034)       Piibil hermeneutika II       3         (1034)       Piibil hermeneutika II       2         (VTArga ülekantud ainegunktid       6       6         (VTArga ülekantud ainegunktid       2       2         vaitatud       0 EAP       4       2         vabaainete maht, mis on vajallikud õppekava täitmiseks.       4       4         Vaitud       0 EAP       4       4         Vai                                                                                                    | 3. õppea                | asta                                             |             |   |                                                                       |
| Kohustuslikud ained:         YT306       Kulturantropoloogia       3         YT309       Sisseguhatus misjoniteoloogiasse       2         10304       UT induktiivõppe praktikum       2         10304       Vana Testamendi teoloogia       4         11.304       Metodisti kiriku ajalugu       3         11.304       Metodisti kiriku ajalugu       3         11.304       Metodisti kiriku ajalugu       3         11.304       Metodisti kiriku ajalugu       3         11.307       Jumalateenistuse teoloogia praktika       6         RT307       Jumalateenistuse teoloogia praktika       6         RT309       Pastoraalse juhtimise alused       4         10073       Uue Testamendi teoloogia       3         10305       Uue Testamendi teoloogia       3         10305       Uue Testamendi teoloogia       3         10306       Uue Testamendi teoloogia       3         10307       Uue Testamendi teoloogia       3         11302       Diplomitõo       6         10304       Uue Testamendi eksegees II       2         10317       Vaimuliku kujunemise eriseminar: Kutsumus ja teenimine II       2         10317       Vaimuliku kujunemise eriseminar: Kutsu                                                                                                    | Sügi                    | ssemester                                        |             |   |                                                                       |
| Y1306       Kultuurantropoloogia       3         Y1307       Sissejuhatus misjoniteoloogiaase       2         J0314       UT iuduklivõpe praktikum       2         IL304       Metodisti kirku ajalugu       3         R1307       Jumataleenistuse teoloogia ja praktika       6         R1309       Pastoraalse juhtimise alused       4         J0312       Vaimuliku kujunemise eriseminar: Kutsumus ja teenimine I       1         Kevadsemester       Kohustusilikud ained:       7         Kohustusiliku alined:       1       3         V1305       Võrdlev usundilugu       3       3         Il304       Frisitika III: eripraktika       6       6         Il305       Konfessiooniõpetus ja oikumeenika       4       4         Kolu ue Testamendi teoloogia       3       3       3         Il305       Võrdlev usundilugu       3       3       6         Il306       Konfessiooniõpetus ja oikumeenika       4       4       4         Il305       Värdiku kujunemise eriseminar: Kutsumus ja teenimine II       2       5       5         Värdiku dined:       0 / 169 EAP (tegemata 169)       4       4       4       4         Obasable subjects:       0 / 11 EA                                                                                                    |                         | Kohustuslikud ained:                             |             |   |                                                                       |
| YT309       Sissejuhatus misjoniteoloogiasse       2         V310       UT induktivõppe praktikum       2         V312       Vana Testamendi teoloogia       4         IL304       Metodisti kiriku ajalugu       3         RT307       Jumalateenistuse teoloogia ja praktika       6         RT309       Pastoraalse juhtimise alused       4         O073       Uue Testamendi teoloogia       4         RT318       Vaimuliku kujunemise eriseminar: Kutsumus ja teenimine I       1         Kohustuslikud ained:       T       7         YT305       Võrdlev usundilugu       3         IO314       Piibi hermeneutika II       3         IL306       Konfessiooniõpetus ja oikumeenika       6         RA333       Praktika III: eripraktika       6         IT302       Diplomitõõ       6         OO74       Ue Testamendi eksegees II       2         VõTA'ga ülekantud ainepunktid       2       Siin on ära toodudd kohustuslikke aineete maht ja         vabaainete maht, mis on vajalikud õppekava       täitmiseks.       vabaainete maht, mis on vajalikud õppekava         vabaainete kenku 0 EAP       Kõik õpingud       4       4                                                                                                    | SYT308                  | Kultuurantropoloogia                             | 3           |   |                                                                       |
| IO304       UT induktivõppe praktikum       2         IO312       Vana Testamendi teoloogia       4         IL304       Metodisti kiriku ajalugu       3         IL304       Metodisti kiriku ajalugu       3         RT307       Jumalateenistuse teoloogia ja praktika       6         RT309       Pastoraalse juhtimise alused       4         IL307       Jumalateenistuse teoloogia ja praktika       6         RT319       Pastoraalse juhtimise alused       4         IL307       Jumalateenistuse teoloogia ja praktika       6         RT319       Vaimuliku kujunemise eriseminar: Kutsumus ja teenimine I       3         IL305       Korlessiooniõpetus ja oikumeenika       4         RX303       Praktika II: eripraktika       6         IL302       Diplomitöö       6         IL302       Korlessiooniõpetus ja oikumeenika       4         RX319       Vaimuliku kujunemise eriseminar: Kutsumus ja teenimine II       2         ÖTArga ülekantud ainepunktid       6       6         oritatud       0/1162 EAP (tegemata 169)       0/1162 EAP         noosable subjects:       0 / 11 EAP (tegemata 11)       0         okku:       0 EAP       0 EAP         utistika       Kõik õpingud <td>SYT309</td> <td>Sissejuhatus misjoniteoloogiasse</td> <td>2</td> <td></td> <td></td>                                                                                                    | SYT309                  | Sissejuhatus misjoniteoloogiasse                 | 2           |   |                                                                       |
| IO312       Vana Testamendi teoloogia       4         IL304       Metodisti kiriku ajalugu       3         RT307       Jumalateenistuse teoloogia ja praktika       6         RT309       Pastoraalse juhtimise alused       4         IO073       Uue Testamendi eksegees I       2         RT318       Vaimuliku kujunemise eriseminar: Kutsumus ja teenimine I       1         Kevadsemester       Kohustuslikud ained:       7         V1305       Vüce Testamendi teoloogia       3         IL304       Pibli hermenetika II       3         IL305       Konfessiooniõpetus ja oikumeenika       4         RX302       Piaktika III: eripraktika       6         IT302       Diplomitõõ       6         IO074       Uue Testamendi eksegees II       2         VõTA'ga ülekantud ainepunktid       6       2         voitatud       0/169 EAP (tegemata 169)                                                                                                    | PIO304                  | UT induktiivõppe praktikum                       | 2           |   |                                                                       |
| IL 304 Metodisti kiriku ajalugu 3<br>RT307 Jumalateenistuse teoloogia ja praktika 6<br>RT309 Pastoraalse juhtmise alused 4<br>4<br>IO073 Uue Testamendi eksegees 1 2<br>RT318 Vaimuliku kujunemise eriseminar: Kutsumus ja teenimine 1<br><i>Kevadsemester</i><br><i>Kohustuslikud ained:</i><br>YT305 Võrdlev usundilugu 3<br>IO305 Uue Testamendi teoloogia 3<br>IO305 Uue Testamendi teoloogia 3<br>IO305 Uue Testamendi teoloogia 6<br>IO305 Uue Testamendi teoloogia 6<br>IO305 Uue Testamendi teoloogia 6<br>IO304 Uue Testamendi eksegees I<br>RT319 Vaimuliku kujunemise eriseminar: Kutsumus ja teenimine II 2<br>Siin on ära toodud<br>kohustuslike ainete maht<br>yalikainete maht ja<br>vabaainete maht, mis on<br>vajalikud õppekava<br>tistika<br>Kõik õpingud                                                                                                    | PIO312                  | Vana Testamendi teoloogia                        | 4           |   |                                                                       |
| RT307       Jumalateenistuse teoloogia ja praktika       6         RT307       Pastoraalse juhtimise alused       4         IO073       Uue Testamendi eksegees I       2         RT318       Vaimuliku kujunemise eriseminar: Kutsumus ja teenimine I       1         Kevadsemester       Kohustuslikud ained:       Y         V1305       Vördlev usundilugu       3         IO305       Uue Testamendi teoloogia       3         III.305       Korifessiooniõpetus ja oikumeenika       4         RA303       Praktika III: eripraktika       6         III.305       Konfessiooniõpetus ja oikumeenika       4         RT319       Vaimuliku kujunemise eriseminar: Kutsumus ja teenimine II       2         RT319       Vaimuliku kujunemise eriseminar: Kutsumus ja teenimine II       2         VõTA'ga ülekantud ainepunktid       2       2         pritatud       0 fAP       2         noosable subjects :       0 / 169 EAP (tegemata 169)       4         ooku:       0 EAP       4         tistika       4       4         Kõik õpingud       4       4         Altaeanukta kakku 8 EAP       4       4         Altaeanukta kakku 8 EAP       4       4         A                                                                                                    | KIL304                  | Metodisti kiriku ajalugu                         | 3           |   |                                                                       |
| RT309       Pastoraalse juhtimise alused       4         IO073       Uue Testamendi eksegees I       2         RT318       Vaimuliku kujunemise eriseminar: Kutsumus ja teenimine I       1         Kevadsemester       Kokastuslikud ained:         YT305       Võrdlev usundilugu       3         IO314       Piibli hermeneutika III       3         III305       Konfessiooniõpetus ja oikumeenika       4         RA303       Praktika III: eripraktika       6         III302       Diplomitöö       6         III 2005       Konfessiooniõpetus ja oikumeenika       4         RA303       Praktika III: eripraktika       6         III 2005       Konfessiooniõpetus ja oikumeenika       4         RT319       Vaimuliku kujunemise eriseminar: Kutsumus ja teenimine II       2         RT319       Vaimuliku kujunemise eriseminar: Kutsumus ja teenimine II       2         röTArga ülekantud ainepunktid       0/ 169 EAP (tegemata 169)       5         noosable subjects :       0 / 111 EAP (tegemata 169)       4         nosable subjects :       0 / 112 EAP (tegemata 169)       4         noku:       0 EAP       0 EAP       4         Kõik öpingud       4       4         Alineerustie kelku:                                                                                                    | PRT307                  | Jumalateenistuse teoloogia ja praktika           | 6           |   |                                                                       |
| 10073 Uue Testamendi eksegees I 2   RT318 Vaimuliku kujunemise eriseminar: Kutsumus ja teenimine I 1   Kevadsemester   Kohususlikud ained:   Y1305 Vördlev usundilugu 3   10305 Uue Testamendi teoloogia 3   10314 Piibli hermeneutika II 3   11302 Diplomitõõ 6   10074 Uue Testamendi eksegees II 2   10305 Vaire Testamendi eksegees II 2   10304 Piklika III: eripraktika 6   10305 Diplomitõõ 6   10074 Uue Testamendi eksegees II 2   YoTA'ga ülekantud ainepunktid ootsable subjects : 0/11EAP (tegemata 169) ootsable subjects : 0/11EAP (tegemata 169) ootsable su | PRT309                  | Pastoraalse juhtimise alused                     | 4           |   |                                                                       |
| RT318 Vaimuliku kujunemise eriseminar: Kutsumus ja teenimine I 1   Kevadsemester   Kohustuslikud ained:   YT305 Vördlev usundilugu   10305 Uue Testamendi teoloogia   10305 Jubi hermeneutika II   11205 Konfessiooniõpetus ja oikumeenika   11202 Diplomitöö   11302 Diplomitöö   11302 Diplomitöö   11302 Diplomitöö   11302 Diplomitöö   11302 Diplomitöö   11302 Diplomitöö   11302 Diplomitöö   11302 Diplomitöö   11302 Diplomitöö   11302 Diplomitöö   11303 Koitekantud ainepunktid   11304 Vaimuliku kujunemise eriseminar: Kutsumus ja teenimine II   11305 Vaimuliku kujunemise eriseminar: Kutsumus ja teenimine II   11302 Diplomitöö   11303 Vaimuliku kujunemise eriseminar: Kutsumus ja teenimine II   11304 Vaimuliku kujunemise eriseminar: Kutsumus ja teenimine II   11305 Vaimuliku kujunemise eriseminar: Kutsumus ja teenimine II   11303 Vaimuliku kujunemise eriseminar: Kutsumus ja teenimine II   11304 Vaimuliku kujunemise eriseminar: Kutsumus ja teenimine II   11305 Vaimuliku kujunemise eriseminar: Kutsumus ja teenimine II   11305 Vaimuliku kujunemise eriseminar: Kutsumus ja teenimine II   11305 Vaimuliku kujunemise eriseminar: Kutsumus ja teenimine II   11305 Vaimuliku kujunemise eriseminar: Kutsumus ja teeni                                                                                                    | PIO073                  | Uue Testamendi eksegees I                        | 2           |   |                                                                       |
| Kevadsemester         Kohustuslikud ained:         YT305       Võrdlev usundilugu         10305       Uue Testamendi teoloogia         10305       Uue Testamendi teoloogia         10314       Piibli hermeneutika II         10305       Konfessiooniõpetus ja oikumeenika         4       RA303         Praktika III: eripraktika       6         10302       Diplomitöö         10302       Diplomitöö         10303       6         10074       Uue Testamendi eksegees II         2       2         Prätika III: eripraktika       6         10074       Uue Testamendi eksegees II         2       2         VõTA'ga ülekantud ainepunktid       2         voitatud       0 / 169 EAP (tegemata 169)         noosable subjects :       0 / 11 EAP (tegemata 169)         noosable subjects :       0 / 11 EAP (tegemata 169)         vabaainete maht, mis on vajalikud õppekava täitmiseks.         tistika       Kõik õpingud                                                                                                    | <b>PRT318</b>           | Vaimuliku kujunemise eriseminar: Kutsumus ja tee | nimine I 1  |   |                                                                       |
| Kohustuslikud ained:         YT305       Vördlev usundilugu       3         10305       Uue Testamendi teoloogia       3         10314       Piibli hermeneutika II       3         11305       Konfessiooniõpetus ja oikumeenika       4         RA303       Praktika III: eripraktika       6         11302       Diplomitõõ       6         10074       Jue Testamendi eksegees II       2         RT319       Vaimuliku kujunemise eriseminar: Kutsumus ja teenimine II       2         RT319       Vaimuliku kujunemise eriseminar: Kutsumus ja teenimine II       2         RT319       Vaimuliku kujunemise eriseminar: Kutsumus ja teenimine II       2         RT319       Vaimuliku kujunemise eriseminar: Kutsumus ja teenimine II       2         RT319       Vaimuliku kujunemise eriseminar: Kutsumus ja teenimine II       2         RT319       Vaimuliku kujunemise eriseminar: Kutsumus ja teenimine II       2         RT319       Vaimuliku kujunemise eriseminar: Kutsumus ja teenimine II       2         RT319       Vaimuliku kujunemise eriseminar: Kutsumus ja teenimine II       2         Nossabile subjects :       0 / 169 EAP (tegemata 169)       vabaainete maht, mis on vajalikud õppekava täitmiseks.         Kõik õpingud       Ainaavulite kekku 0 EAP       Ainaavulite kekku                                                                                                    | Keva                    | adsemester                                       |             |   |                                                                       |
| YT305       Vördlev usundilugu       3         IO305       Uue Testamendi teoloogia       3         IO314       Piibli hermeneutika II       3         IL305       Konfessiooniõpetus ja oikumeenika       4         RA303       Praktika III: eripraktika       6         IT302       Diplomitöö       6         IO074       Uue Testamendi eksegees II       2         RT319       Vaimuliku kujunemise eriseminar: Kutsumus ja teenimine II       2         ÖTA'ga ülekantud ainepunktid       6       2         ooritatud       0       169 EAP (tegemata 169)       0         noosable subjects :       0 / 116 EAP (tegemata 169)       0         vabaaainete maht, mis on vajalikud õppekava täitmiseks.       4         Kõik õpingud       Ainamusta kakku: 0 EAP       6                                                                                                    |                         | Kohustuslikud ained:                             |             |   |                                                                       |
| 10305       Uue Testamendi teoloogia       3         10314       Piibli hermeneutika II       3         10314       Piibli hermeneutika II       3         112305       Konfessiooniõpetus ja oikumeenika       4         RA303       Praktika III: eripraktika       6         1074       Uue Testamendi eksegees II       2         RT319       Vaimuliku kujunemise eriseminar: Kutsumus ja teenimine II       2         VõTA'ga ülekantud ainepunktid       0 / 169 EAP (tegemata 169)       Siin on ära toodud kohustuslike ainete maht ja vabaainete maht ja vabaainete maht, mis on vajalikud õppekava täitmiseks.         Kõik õpingud       Kõik õpingud                                                                                                    | SYT305                  | Võrdlev usundilugu                               | 3           |   |                                                                       |
| 10314       Piibli hermeneutika II       3         1L305       Konfessiooniõpetus ja oikumeenika       4         RA303       Praktika III: eripraktika       6         1T302       Diplomitöö       6         10074       Uue Testamendi eksegees II       2         RT319       Vaimuliku kujunemise eriseminar: Kutsumus ja teenimine II       2         võTA'ga ülekantud ainepunktid       6       0 / 169 EAP (tegemata 169)         noosable subjects :       0 / 11 EAP (tegemata 169)       0 EAP         ntistika       0 EAP       xajalikud õppekava täitmiseks.                                                                                                    | PIO305                  | Uue Testamendi teoloogia                         | 3           |   |                                                                       |
| IL 305       Konfessiooniõpetus ja oikumeenika       4         RA303       Praktika III: eripraktika       6         IT302       Diplomitöö       6         IO074       Uue Testamendi eksegees II       2         RT319       Vaimuliku kujunemise eriseminar: Kutsumus ja teenimine II       2         VÕTA'ga ülekantud ainepunktid       5       5         oritatud       0 / 169 EAP (tegemata 169)       valikainete maht ja         vabaainete maht, mis on vajalikud õppekava tiistika       0 EAP         Kõik õpingud       Köik õpingud                                                                                                    | PIO314                  | Piibli hermeneutika II                           | 3           |   |                                                                       |
| RA303 Praktika III: eripraktika   IT302 Diplomitöö   IT302 Diplomitöö   IO074 Uue Testamendi eksegees II   RT319 Vaimuliku kujunemise eriseminar: Kutsumus ja teenimine II   2   VÕTA'ga ülekantud ainepunktid   oritatud   ohustuslikud ained:   0 / 169 EAP (tegemata 169)   noosable subjects:   0 / 11 EAP (tegemata 169)   okku:   0 EAP   Kõik õpingud Ainepunkte kekku: 0 EAP                                                                                                    | KIL305                  | Konfessiooniõpetus ja oikumeenika                | 4           |   |                                                                       |
| IT302       Diplomitöö       6         IO074       Uue Testamendi eksegees II       2         RT319       Vaimuliku kujunemise eriseminar: Kutsumus ja teenimine II       2         VÕTA'ga ülekantud ainepunktid       5iin on ära toodud         oritatud       valikainete maht ja         phustuslikud ained:       0 / 169 EAP (tegemata 169)         noosable subjects :       0 / 11 EAP (tegemata 169)         nookku:       0 EAP         attistika       Kõik õpingud                                                                                                    | PRA303                  | Praktika III: eripraktika                        | 6           |   |                                                                       |
| 10074       Uue Testamendi eksegees II       2         RT319       Vaimuliku kujunemise eriseminar: Kutsumus ja teenimine II       2         VÕTA'ga ülekantud ainepunktid       Siin on ära toodud         oritatud       0 / 169 EAP (tegemata 169)       valikainete maht ja         phoosable subjects :       0 / 11 EAP (tegemata 11)       vabaainete maht, mis on         okku:       0 EAP                                                                                                    | DIT302                  | Diplomitöö                                       | 6           |   |                                                                       |
| RT319 Vaimuliku kujunemise eriseminar: Kutsumus ja teenimine II 2   ÖTA'ga ülekantud ainepunktid oritatud ohustuslikud ained: 0 / 169 EAP (tegemata 169) noosable subjects: 0 / 11 EAP (tegemata 11) okku: 0 EAP Aitistika Köik öpingud                                                                                                    | PIO074                  | Uue Testamendi eksegees II                       | 2           |   |                                                                       |
| YÖTA'ga ülekantud ainepunktid       Siin on ära toodud         oritatud       ohustuslikud ained:       0 / 169 EAP (tegemata 169)         phoosable subjects :       0 / 11 EAP (tegemata 11)         pokku:       0 EAP         utistika       Köik öpingud                                                                                                    | PRT319                  | Vaimuliku kujunemise eriseminar: Kutsumus ja tee | nimine II 2 | ſ |                                                                       |
| bhustuslikud ained:       0 / 169 EAP (tegemata 169)         noosable subjects:       0 / 11 EAP (tegemata 11)         okku:       0 EAP         ntistika       täitmiseks.                                                                                                    | * VŌTA'ga<br>Sooritatuo | a ülekantud ainepunktid<br>d                     |             |   | Siin on ära toodud<br>kohustuslike ainete maht<br>valikainete maht ja |
| noosable subjects :       0 / 11 EAP (tegemata 11)         okku:       0 EAP         utistika       tistika         Kõik õpingud                                                                                                    | Kohustu                 | slikud ained: 0 / 169 EAP (tegemata 169)         |             |   | vabaainete maht mis an                                                |
| okku:     o EAP       utistika     vajalikud õppekava<br>täitmiseks.                                                                                                    | Choosab                 | ele subjects : 0 / 11 EAP (tegemata 11)          |             |   | vapadinete mant, mis on                                               |
| tistika<br>Kõik õpingud                                                                                                    | Kokku:                  | 0 EAP                                            |             |   | vajalikud õppekava                                                    |
| Kõik õpingud                                                                                                    | Statistika              |                                                  |             |   | täitmiseks.                                                           |
| Ainonunkte kekku: 0 EAD                                                                                                    | Kõi                     | k õpingud                                        |             |   |                                                                       |
|                                                                                                    | Aine                    |                                                  |             |   |                                                                       |

Kaalutud keskmine hinne: 0,00 (positiivsed: 0,00)

Võlgu: 0

![](_page_19_Figure_1.jpeg)

### **Otsetee:** Õppesooritused

| ÕIS - Tudengi Triin Lepp ð | Sppesooritused<br>Tudengi Ti          | riin Lepp õppesooi                    | ritused                      | VÕ<br>tao | TA<br>tlused |            | Tude<br>Tude<br>Kord<br>VÕT | Page - Safety - Tools -<br>engi andmed<br>engi õppekava täidetus<br>ussooritused<br>A taotlused |
|----------------------------|---------------------------------------|---------------------------------------|------------------------------|-----------|--------------|------------|-----------------------------|-------------------------------------------------------------------------------------------------|
| Tudengid                   | Kood                                  | Õppeaine                              | Õppejõud/K                   | 001       | Hindamisviis | Н          | EAP                         | Soorituskuupäev                                                                                 |
| Õppoiõud                   | 2014/2015 Sügi                        | ssemester                             |                              |           |              |            |                             |                                                                                                 |
| Oppejoud                   | UI/RAK/1.02.01                        | Vana Testamendi sissejuhatus          | Aita Leida Kuus              | sepuu     | Eksam        | Α          | 4,0                         | 11.09.2014                                                                                      |
| Öppekavad<br>Õppeained     |                                       | Mingi aine (VÕTA: aine<br>ülekanne)   | Tartu Ülikoor<br>Kalev Kuusk |           | Arvestus     | arvestatud | 2,0                         | 11.11.2011<br>(22.09.2014)                                                                      |
| Käskkirjad                 | Kõik õping                            | ud                                    |                              |           | <b>C</b>     | ., .,      |                             |                                                                                                 |
| Voorud                     | Ainepunkte                            | kokku: 6 EAP                          | d: 5 00)                     |           | Semest       | rii soorii | atu                         |                                                                                                 |
| Tunniplaan                 | Võlgu: 0                              | eskmine ninne: 5,00 (positiivse       | a. 5,00)                     |           | ullakant     |            | 1 KG<br>1                   | voiA-ga                                                                                         |
| Vilistlased                | Kuni eelmis                           | se semestri lõpuni                    |                              |           | UIEKant      |            | J                           |                                                                                                 |
|                            | Ainepunkte<br>Kaalutud ke<br>Võlgu: 0 | e kokku: 0 EAP<br>eskmine hinne: 0,00 |                              |           |              |            |                             |                                                                                                 |
|                            | Eelmine se                            | mester - 2013/2014 Kevadseme          | ester                        |           |              |            |                             |                                                                                                 |
|                            | Ainepunkte<br>Kaalutud ke<br>Võlgu: 0 | e kokku: 0 EAP<br>eskmine hinne: 0,00 |                              |           |              |            |                             |                                                                                                 |

Käesolev semester - 2017/2015 Sügissemester

#### **Otsetee:** Varasema õpi- ja töökogemuse arvestamise (VÕTA) taotlused Avalehele tagasi saad siit.. VÕTA taotlused Lisa taotlus Minu andmed Triin Lepp Kustuta Taotleja kinnitus Lõplik kinnitus Nr Taotluse number Loodud Print Muuda 🔣 Muuda X Kustuta 2 1 22.09.2014 Print Tudengid Õppejõud Uue VÕTA taotluse **Õppekavad** lisamine **Õppeained** Esitatud VÕTA VÕTA komisjoni Käskkirjad taotluse muutmine ja kinnitus ainete Voorud kustutamine ülekandmiseks Tunniplaan Vilistlased

### VÕTA taotluse täitmine

![](_page_22_Figure_1.jpeg)

### VÕTA taotluse täitmine (2)

![](_page_23_Figure_1.jpeg)

![](_page_24_Figure_1.jpeg)

### **Otsetee:** Õppematerjalid

![](_page_25_Figure_1.jpeg)

### **Otsetee:** Õppematerjalid (2)

![](_page_26_Figure_1.jpeg)

![](_page_27_Figure_1.jpeg)

### **Otseteed:** Eksamid/Arvestused

![](_page_28_Figure_1.jpeg)

| 🚱 🔊 🕃 🔒 ht                                                                                                    | tps://emkts.ois.ee                                                                                                    |               | \$2 <b>Ξ</b>             |
|----------------------------------------------------------------------------------------------------|----------------------------------------------------------------------------------------------------|---------------|--------------------------|
|                                                                                                    | EMK Teoloogiline Seminar                                                                                                    |               | Juku Juhkam   Logi välja |
|                                                                                                    | Avaleht                                                                                                    | Minu seaded   |                          |
| Tudengid<br>Öppejõud<br>Öppekavad<br>Öppeained<br>Käskkirjad<br>Voorud<br>Tunniplaan<br>Teated<br>Vilistlased | <ul> <li>Minu tunniplaan</li> <li>Minu hinded</li> <li>Deklaratsioon</li> <li>Õppekava täidetus</li> <li>Õppesooritused</li> <li>Õppematerjalid (Kõik)</li> <li>Eksamid / Arvestused</li> <li>Minu õppekava</li> <li>Minu andmed</li> <li>Minu rühm - Proov1</li> <li>Saada teade</li> <li>Stipendium</li> <li>Kordussooritused</li> <li>Teated</li> <li>Küsitlused</li> </ul> | Kliki viitel. |                          |

### **Otseteed:** Minu õppekava

![](_page_30_Figure_1.jpeg)

Ubildada teopria praktikaga, et omandatud teadmised ja oskused looksid eeldused elukestvaks õppeks ning kompetentsiks erjalases töös

| 🗞 🔊 C 🔒                                                                                                    | https://emkts.ois.ee                                                                                                    |               | ☆ :                      | = |
|----------------------------------------------------------------------------------------------------|----------------------------------------------------------------------------------------------------|---------------|--------------------------|---|
|                                                                                                    | EMK Teoloogiline Seminar                                                                                                    |               | Juku Juhkam   Logi välja |   |
| Minu asjad                                                                                                    | Avaleht<br>Tere, Juku!                                                                                                    | 🧭 Minu seaded |                          |   |
| Tudengid<br>Ōppejõud<br>Ōppekavad<br>Ōppeained<br>Käskkirjad<br>Voorud<br>Tunniplaan<br>Teated<br>Vilistlased | <ul> <li>Minu tunniplaan</li> <li>Minu hinded</li> <li>Deklaratsioon</li> <li>Õppekava täidetus</li> <li>Õppesooritused</li> <li>Õppematerjalid (Kõik)</li> <li>Eksamid / Arvestused</li> <li>Minu õppekava</li> <li>Minu andmed</li> <li>Minu rühm - Proov1</li> <li>Saada teade</li> <li>Stipendium</li> <li>Kordussooritused</li> <li>Teated</li> <li>Küsitlused</li> </ul> | Kliki viitel. |                          |   |

### **Otseteed:** Minu andmed

![](_page_32_Figure_1.jpeg)

| 📀 🔊 🕑 🔒 ht                                                                                                    | ttps://emkts.ois.ee                                                                                                    |                  | ☆<br>=                   |
|----------------------------------------------------------------------------------------------------|----------------------------------------------------------------------------------------------------|------------------|--------------------------|
|                                                                                                    | EMK Teoloogiline Seminar                                                                                                    |                  | Juku Juhkam   Logi välja |
|                                                                                                    | Avaleht                                                                                                    | Innu seaded      |                          |
| Tudengid<br>Ōppejõud<br>Ōppekavad<br>Ōppeained<br>Käskkirjad<br>Voorud<br>Tunniplaan<br>Teated<br>Vilistlased | <ul> <li>Minu tunniplaan</li> <li>Minu hinded</li> <li>Deklaratsioon</li> <li>Öppekava täidetus</li> <li>Öppesooritused</li> <li>Öppematerjalid (Kõik)</li> <li>Eksamid / Arvestused</li> <li>Minu öppekava</li> <li>Minu andmed</li> <li>Minu rühm - Proov1</li> <li>Saada teade</li> <li>Stipendium</li> <li>Kordussooritused</li> <li>Teated</li> <li>Küsitlused</li> </ul> | Kliki<br>viitel. |                          |

### **Otseteed:** Minu rühm

![](_page_34_Figure_1.jpeg)

![](_page_35_Figure_1.jpeg)

### **Otseteed:** Saada teade

![](_page_36_Figure_1.jpeg)

| 6• •> C                                                                | https://emkts.ois.ee                                                                                                    |                  | ☆] =                     |
|------------------------------------------------------------------------|----------------------------------------------------------------------------------------------------|------------------|--------------------------|
|                                                                        | EMK Teoloogiline Seminar                                                                                                    |                  | Juku Juhkam   Logi välja |
| Minu asjad                                                             | Avaleht<br>Tere, Juku!                                                                                                    | 🧭 Minu seaded    |                          |
| Tudengid<br>Ōppejõud<br>Ōppekavad<br>Ōppeained<br>Käskkirjad<br>Voorud | <ul> <li>Minu hinded</li> <li>Deklaratsioon</li> <li>Õppekava täidetus</li> <li>Õppesooritused</li> <li>Õppematerjalid (Kõik)</li> <li>Eksamid / Arvestused</li> <li>Minu õppekava</li> <li>Minu andmed</li> <li>Minu rühm - Proov1</li> <li>Saada teade</li> </ul> |                  |                          |
| Teated<br>Vilistlased                                                  | <ul> <li>Stipendium</li> <li>Kordussooritused</li> <li>Teated</li> <li>Küsitlused</li> </ul>                                                                                                    | Kliki<br>viitel. |                          |

### **Otseteed:** Kordussooritused

![](_page_38_Figure_1.jpeg)

| 🗞 🔊 🕝 🔒 htt                                                                                                   | ps://emkts.ois.ee                                                                                                    |                  | යි <b>=</b>              |
|----------------------------------------------------------------------------------------------------|----------------------------------------------------------------------------------------------------|------------------|--------------------------|
|                                                                                                    | EMK Teoloogiline Seminar                                                                                                    |                  | Juku Juhkam   Logi välja |
| 342                                                                                                    | Avaleht                                                                                                    | Innu seaded      |                          |
| Minu asjad                                                                                                    | Tere, Juku!                                                                                                    |                  |                          |
| Tudengid<br>Ōppejõud<br>Ōppekavad<br>Ōppeained<br>Käskkirjad<br>Voorud<br>Tunniplaan<br>Teated<br>Vilistlased | <ul> <li>Minu tunniplaan</li> <li>Minu hinded</li> <li>Deklaratsioon</li> <li>Õppekava täidetus</li> <li>Õppesooritused</li> <li>Õppematerjalid (Kõik)</li> <li>Eksamid / Arvestused</li> <li>Minu õppekava</li> <li>Minu andmed</li> <li>Minu rühm - Proov1</li> <li>Saada teade</li> <li>Stipendium</li> <li>Kordussooritused</li> <li>Teated</li> <li>Küsitlused ◄</li> </ul> | Kliki<br>viitel. |                          |

### **Otseteed:** Küsitlused

![](_page_40_Figure_1.jpeg)

### Lisainfot leiad teemade kaupa peamenüüst

|                                                                                                    |                    | ☆ =                      |
|----------------------------------------------------------------------------------------------------|--------------------|--------------------------|
| EMK Teoloogiline Seminar                                                                                                    |                    | Juku Juhkam   Logi välja |
| EMR Feolooguine Seminar         Fudengid         Öppejöud         Öppekavad         Öppekavad         Öppeained         Käskkirjad         Voorud         Tunniplaan         Teated         Viistlased         Käskkirjad         Voorud         Kistlased | Image: Minu seaded |                          |
| otsinga voimalusi.                                                                                                    |                    |                          |

## Õppeinfosüsteemist lahkumine

![](_page_42_Picture_1.jpeg)

### Lisainfo

#### HITSA koduleht

### http://www.hitsa.ee/teenused/ois tugi@ois.ee

![](_page_43_Picture_3.jpeg)

**Juhendi koostasid** Mariann Mynter: EELK UI Rein Laaneser: EMKTS